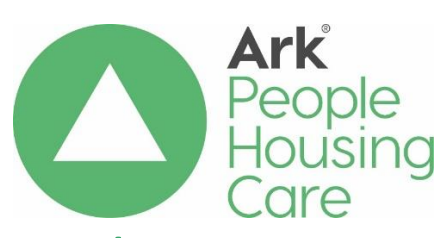

# Allocations in Edinburgh Procedure

| Procedure Reference: |              | HM01b                       |                 |  |
|----------------------|--------------|-----------------------------|-----------------|--|
| Related Policy:      |              | HM01                        |                 |  |
| Effective date:      | January 2020 | Review date:January 2023    |                 |  |
| Approved by P&PRG:   |              | February 2020               |                 |  |
| Owner:               | Fiona Ross   | Job Title:                  | Head of Housing |  |
|                      |              |                             | Services        |  |
| To be issued to:     |              | ARK Management              |                 |  |
|                      |              | All Housing Services Staff  |                 |  |
|                      |              | All Care & Support Managers |                 |  |
| Method of Delivery:  |              | Email Policy                |                 |  |

### **Version Control**

| Date       | Owner      | Version | Reason for Change                                                                                                    |
|------------|------------|---------|----------------------------------------------------------------------------------------------------|
| 22/01/2020 | Fiona Ross | V3.0    | To update after approval of HM01 in September 2019                                                                                                    |
|            |            |         | Minor changes in document<br>with a change of some of the<br>tasks being undertaken by<br>the HSA rather than the HSO.<br>Additional appendices added<br>in for clarity |
|            |            |         |                                                                                                    |
|            |            |         |                                                                                                    |
|            |            |         |                                                                                                    |

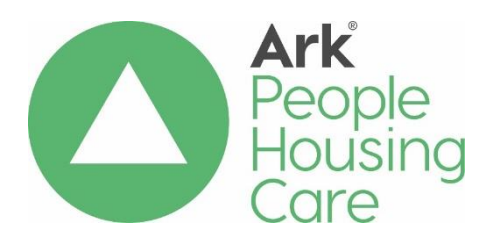

# Allocations in Edinburgh Procedure

# Contents

| 1.0 Introduction                               |                              |
|------------------------------------------------|------------------------------|
| 2.0 Allocating a Tenancy                       | Error! Bookmark not defined. |
| 2.1 Advertising the void property              | Error! Bookmark not defined. |
| 2.2 Shortlisting                               | Error! Bookmark not defined. |
| 2.3 Pre-allocation visit                       |                              |
| 3.0 Reasons to Not Make an Offer               | 5                            |
| 3.1 Bypassing an Applicant                     | 6                            |
| 3.2 Suspending an Applicant                    | 6                            |
| 4.0 Finalising the offer of the tenancy        | 6                            |
| 5.0 Implementation and Review                  | Error! Bookmark not defined. |
| 5.1 Implementation                             | Error! Bookmark not defined. |
| 5.2 Review                                     | 7                            |
| Appendix 1 - Edindex Choice Allocations Manual | Error! Bookmark not defined. |
| Appendix 2 - Edindex Restrictions Proforma     | 27                           |
| Appendix 3 - Shortlist/Pre-Allocation Letter   |                              |
| Appendix 4 - Pre-Allocation Home Visit Form    |                              |
| Appendix 5 - Landlord Reference Request        |                              |
| Appendix 6 - Tenancy Recommendation Form       |                              |
| Appendix 7 - Offer letter                      |                              |
| Appendix 8 - Acceptance/Refusal Form           |                              |

## 1.0 Introduction

This procedure supports our <u>Allocations Policy</u> (HM01) and details our arrangements for approving allocations for properties in the City of Edinburgh (for non-Edinburgh properties see <u>procedure ref: HM21</u>).

Edinburgh operates a central housing register known as EdIndex (referred to in this procedure as 'the system'). All applicants for housing by ARK must complete the EdIndex application form, indicating their choice of landlord(s) and area(s) if appropriate.

The housing register is administered on behalf of all participating landlords by a central team based in a City of Edinburgh Council office. Processing of the Edindex application form is undertaken by this team.

This procedure should be read in conjunction with the Registered Social Landlord (RSL) Choice Allocations Manual, V6, as detailed in Appendix 1 and hereafter referred to The Manual. This details all the computer processes to be followed. Housing Services staff will ensure that they follow the Manual at each stage, to ensure that there is a clear audit trail for each decision made etc.

## 2.0 Allocating a Tenancy

#### 2.1 Advertising the void property

The process to identify a new tenant will start following receipt of notice of termination of a tenancy, or following repossession of a property, as a result of abandonment or eviction.

The Housing Services Assistant (HSA) will add details of any notice received and/or confirm the void date on the system as detailed in pages 1 and 2 of the Manual.

The HSA will create an advert for the void property and upload a photo (see pages 3 to 7 of the Manual) using Northgate. The advert will be checked by the EdIndex team. If the advert is submitted by a Wednesday then it will be advertised on the website, <u>www.keytochoice.co.uk</u> on the following Friday afternoon. If the advert is submitted any later than a Wednesday then it will be included in the void edition posted on the second Friday following submission.

#### 2.2 Shortlisting

From the responses to the advert the EdIndex team will carry out the initial shortlisting and this will normally be completed by the Friday at 3.30 p.m., a week after the advert was posted on the website.

The HSA will:

- Discuss with the Housing Services Officer (HSO) whether the let needs to be a Sensitive Let and whether any restrictions should be considered and complete the Edindex Restrictions Proforma (Appendix 2). This ensures we consider whether ARK tenants are on the shortlist, get the correct household size and whether there are any health or mobility restrictions;
- Access the system and from the initial list create an ARK shortlist (see pages 7-8 of The Manual) ;
- Review the top 3 shortlisted applicants;
- From the information on the system determine whether there is a requirement to contact a Homeless Officer/Support Provider/Housing First Officer/ Sex and Violent Offender Liaison Officer (SAVALO) before contacting the applicant. This allows information to be shared about whether the applicant is ready for a tenancy or whether there are any risks which need to be considered;
- Unless there is a good reason not to do so (which will have to be entered on the system as part of the audit trail), phone the top applicants, advise they are being considered for the property and arrange for the Housing Services Officer (HSO) to do a pre-allocation assessment visit;
- Share with the HSO any information about vulnerability/risks before the visit is undertaken;
- Email the Edindex team to request the Edindex Home Visit Report.

## 2.3 Pre-allocation visit

The HSA will write to the top 3 applicants on the list (Appendix 3) advising that they have been shortlisted for a property. The letter will advise that:

- A pre-allocation visit to discuss the application will be carried out by the HSO and HAS;
- The applicants must confirm that they will be able to attend the Pre-Allocation visit by the given deadline;
- An applicant will be able to contact the HAS to re-arrange the date and time for the visit;
- This process may have to be repeated, moving down the shortlist, if some or all of those contacted initially either do not reply or advise they are not interested.

(Please note that Homeless households must be sent the Homeless pre allocation letter – Appendix 3A).

The main purpose of the pre-allocation visit will be to check the accuracy of the information on the application form and generally assesses the applicant's suitability for the vacant property. During the visit the HSO will complete a pre-allocation form (Appendix 4).

Where the HSO finds that information that affects the points total has changed the applicant will be advised that a new points assessment will have to be made, which may affect their position on the housing list. The details will be passed to the EdIndex team for follow up.

If during the visit the applicant advises that they no longer wish to be considered for housing by ARK, the HSA will update the information on Edindex, removing ARK as a landlord of choice.

Following the pre-allocation visits the HSA will:

- Take up landlord references (Appendix 5);
- Complete the necessary UK Visa requirement checks;
- Complete a Tenancy Recommendation Form (Appendix 6) summarising the results of the shortlisting process and pre-allocation visits;
- Attach relevant background correspondence, notes of visits etc.
- Pass the Recommendation Form and attached papers to the Senior Housing Services Officer (SHSO) for checking and signing off to approve the allocation prior to sign up.

If the HSO has concerns about an applicant at the top of the shortlist and wishes to 'bypass' an applicant, this will be discussed with SHSO and the SHSO will make the final decision. This will be based on the information set out in Section 3 below. The HSO will ensure that clear reasons are entered on the system (see page 9 of the Manual).

While awaiting receipt of references the HSA will make a conditional offer to the successful applicant (see page 9-10/15 of the Manual).

If at this stage the applicant should change their mind and decline the offer, the HSA will update the system (see page 16 of the Manual) then re-commence the process with the next applicant on the list.

## 3.0 Reasons to Not Make an Offer

There may various circumstances in which ARK might choose not to make an offer of housing to an applicant on their list. When this happens, ARK will give a clear reason for doing this if this is requested form the applicant.

Following the pre – allocation process ARK will only contact successful applicants.

#### 3.1 Bypassing an Applicant

ARK may decide not to make an offer to the applicant at the top of a short list. If we do, it would be for one of the following reasons:

- The property would not meet the applicant's needs;
- Failure to respond to our communications relating to an offer without good reason;
- Applicant has previously refused an offer of the property or a similar property in the same location;
- The applicant does not match the local lettings initiative;
- The applicant does not meet the following criteria for a sensitive allocation:
  - The applicant will not be able to sustain the tenancy;
  - The allocation would create a lack of stability or imbalance in the community for the applicant;
  - The allocation could be detrimental to the applicants' social wellbeing;
  - Applicant's previous conduct could have a negative impact on the existing tenants.

#### 3.2 Suspending an Applicant

In line with suspensions under Section 20B of the Housing (Scotland) Act 1987, Statutory Guidance, the Housing (Scotland) Act 2014 (Scottish Government 2018), ARK may apply a statutory suspension of an applicant if it is found that the applicant meets the criteria which justifies the application being suspended in ARK's Allocation Policy. The suspension of any application will be at the HoHS discretion and ARK will ensure that procedure applied will be in line with statutory guidance.

## 4.0 Finalising the offer of the tenancy

Once the applicant has accepted an offer, the HSA will complete the final stages on Northgate in accordance with Pages 10-13 of the Manual.

The HSO will write to the successful applicant to offer them the tenancy (Appendix 7) and arrange a viewing of the property. This will be accompanied by the Offer of Tenancy Acceptance Form (Appendix 8) which the applicant must return to the HSO.

If the tenant accepts the property following the viewing, the HSO will arrange the tenancy sign-up and handover of the property keys. For further details see the New Tenant Sign Up & Settling-in Visit procedure ref: HM23.

Following acceptance of the tenancy offer the HSO will update the Allocations module and Capita tenancy records remove the property from the Voids Board.

The HSA will request the original Edindex Application form from Edindex and this will be filed in the Tenancy File.

# 5.0 Implementation & Review

#### 5.1 Implementation

The Head of Housing Services is responsible for ensuring that this procedure is implemented when required by the appropriate staff.

#### 5.2 Review

The Head of Housing services will ensure that this procedure is reviewed at least every three years.

Appendix 1 – Edindex Choice Allocations Manual

# **Choice Allocations Manual**

# **Northgate Version 6**

**Trainees Manual** 

## Function: Processing Notice Received

#### You must be in the Estates tab

Notice received is the communication from the tenant they will be vacating the property on a future date. The duration could vary depending on reasons.

| Select                                  | Tenancies                      |   |             |
|-----------------------------------------|--------------------------------|---|-------------|
| Select                                  | Advanced Search                |   |             |
| Select                                  | Address Details                |   |             |
| Building Number<br>Street               | eg 197<br>eg Commercial Street |   |             |
| Click                                   | Search                         |   |             |
| Click                                   | Expand button                  |   |             |
| Take a note of the property reference r | number e.g. 906261354          |   |             |
| Select Actions drop down menu           | Assign Expected End Date       |   |             |
| Select                                  | Notice Received 토              |   |             |
| Select                                  | Expected End 🗾                 |   |             |
| Select                                  | Termination Reason 🔳           |   |             |
| Select                                  | Next                           |   |             |
| Select Magnifying Glass                 |                                |   |             |
| Contact Address                         |                                | 0 | Copy To All |
| Type in a forwarding address            |                                |   |             |
| Select                                  | Search                         |   |             |
| Click                                   | Select for relevant property   |   |             |
| Select                                  | Copy to All                    |   |             |
| Click                                   | SAVE                           |   |             |

| System Messages                                                                                                    |                                                                                                    |  |  |
|----------------------------------------------------------------------------------------------------|----------------------------------------------------------------------------------------------------|--|--|
| ICY-00202 A void instance exists 1 1 - 1                                                                                                    | or property 906261354 which needs to be confirmed                                                                                                    |  |  |
| Click                                                                                                    | Close                                                                                                    |  |  |
| Function: Confirming the Void                                                                                                    |                                                                                                    |  |  |
| Select                                                                                                    | Voids                                                                                                    |  |  |
| Select search drop down                                                                                                    | Property reference                                                                                                    |  |  |
| Туре                                                                                                    | Property reference into text box                                                                                                    |  |  |
| Search on Property Ref ▼ 906261354                                                                                                    |                                                                                                    |  |  |
| Press                                                                                                    | Return on keyboard                                                                                                    |  |  |
| or                                                                                                    |                                                                                                    |  |  |
| Select                                                                                                    | Advanced Search                                                                                                    |  |  |
| Select                                                                                                    | Address Details                                                                                                    |  |  |
| Building Number<br>Street                                                                                                    | eg 197<br>eg Commercial Street                                                                                                    |  |  |
| Select                                                                                                    | Search                                                                                                    |  |  |
| Select                                                                                                    | Provisional void                                                                                                    |  |  |
| Select Actions drop down                                                                                                    | Select confirm void                                                                                                    |  |  |
| Void Ref         Property Address         Status Start         Status           170715         102 Wester Drylaw Place,Edinburgh,EH4 2TG         07-DEC-2014         PROV           Select         Prove         PROV         PROV         PROV | Grp       Class       Apt       Path       Actions         RES       ROUT       PROV       -                Please Select               Void Details               Void Details               Confirm Void               Tenancies |  |  |
| Select Status                                                                                                    | Change to CONF                                                                                                    |  |  |
| Select                                                                                                    | Status Start Date using                                                                                                    |  |  |
| Select Path                                                                                                    | Change to Choice Void Path                                                                                                    |  |  |
| Click                                                                                                    | SAVE                                                                                                    |  |  |

## The following pop up will appear

### Note : Take a note of the void reference number for the confirmed property

| Void Ref | Property Address                            | Status Start | Status |
|----------|---------------------------------------------|--------------|--------|
| 170715   | 102 Wester Drylaw Place, Edinburgh, EH4 2TG | 14-JAN-2015  | CONF   |

#### Function: Creating an advert

| Photographs                                                                                                    |                                                    |  |  |  |  |
|----------------------------------------------------------------------------------------------------|----------------------------------------------------|--|--|--|--|
| <ul> <li>Take photo</li> <li>You will need to rename it to the address of your property e.g. Commercialstreet197.jpg</li> <li>Always name your photo the full name of the property</li> <li>No abbreviations / No spaces</li> <li>Capital letter at the beginning <u>only</u></li> <li>.jpg</li> </ul> |                                                    |  |  |  |  |
|                                                                                                    | Example Commercial Street 197.jpg                  |  |  |  |  |
| Council Staff                                                                                                    | Save the photo onto your computer (in the n drive) |  |  |  |  |
| RSL Staff See details in the box below                                                                                                    |                                                    |  |  |  |  |
|                                                                                                    |                                                    |  |  |  |  |

#### RSLs only - Uploading Your Photo

Save the photo onto your computer and then you will need to upload it to the Council as follows :-

Select http://rsl.edinburgh.gov.uk RSL photo sharing system link

Note: Save this link in "your favourites" on your computer

**Note:** Only 1 person from each landlord can log into this system at a time.

## Function: Creating an advert on Northgate

#### You must be in **Estates**

| Select                                                          | Voids            |                      |                 |                                                     |
|-----------------------------------------------------------------|------------------|----------------------|-----------------|-----------------------------------------------------|
| Select search drop down                                         |                  | Property or void ref | ference         |                                                     |
| Type<br>Search on Property Ref ▼<br>Search on Void Ref ▼ 175177 | 906261354        | Property or void ref | ference into t  | ext box                                             |
| Press                                                           |                  | Return on keyboar    | d               |                                                     |
| Select Actions drop down                                        |                  | Void Details         |                 |                                                     |
| Select                                                          | Other Fields tab |                      |                 |                                                     |
| Free Text (Compulsory)                                          |                  |                      |                 |                                                     |
| ♦ Void Events (Y)                                               | ♦ Other Fields   | (N) $	ildet$ Inter   | rested Party Us | ages (N)                                            |
| Select                                                          |                  | Free text Actions    | drop down       |                                                     |
| Select                                                          |                  | Update Voids Othe    | er Fields Valu  | he                                                  |
| Free text for Choice Advert                                     | Ν                | TEXT -               | -               | Please Select<br>Update Voids Other<br>Fields Value |

Update In the Value box, type in your free text here (200 characters only – remember type of heating, no abbreviations, use commas).

| Click                                 | SAVE                                      |
|---------------------------------------|-------------------------------------------|
| Rent Charges (Compulsory)             | (RSL staff only)                          |
| Select                                | Rent Charges Actions drop down            |
| Select                                | Update Voids Other Fields Value           |
| Update<br>200<br>(no need for £ sign) | In the Value Box type in rent charge e.g. |

| Click                                                         | SAVE                                            |  |  |  |
|---------------------------------------------------------------|-------------------------------------------------|--|--|--|
| Service Charge (if applicable)                                | (RSL Staff Only)                                |  |  |  |
| Select                                                        | Service Charge Actions drop down                |  |  |  |
| Select                                                        | Update Voids Other Fields Value                 |  |  |  |
| Update<br>e.g.200<br>(no need for £ sign)                     | In the Value Box type in service charge         |  |  |  |
| Click                                                         | SAVE                                            |  |  |  |
| Period RSL Charges apply over<br>(Compulsory)                 | (RSL Staff Only)                                |  |  |  |
| Select                                                        | Period RSL Charges drop down                    |  |  |  |
| Select                                                        | Update Voids Other Fields Value                 |  |  |  |
| Update                                                        | Select option using Value drop down             |  |  |  |
| Click                                                         | SAVE                                            |  |  |  |
| Starters/Movers (Compulsory) - (You n<br>Details/Other Fields | now create this under <b>Estates/Voids/Void</b> |  |  |  |
| Select Create / Assign Element                                | Select Element using pop up                     |  |  |  |
| Select                                                        | Starter                                         |  |  |  |
| Select                                                        | Attribute, select relevant                      |  |  |  |
| Select Apply (or save if not putting in all elements at once) |                                                 |  |  |  |

# Photo Reference (compulsory)

| Select                   |                     | Properties from top right of page |           |       |              |              |                      |
|--------------------------|---------------------|-----------------------------------|-----------|-------|--------------|--------------|----------------------|
| Estates My               | Portal Allocations  | Rents Housi                       | ng Advice |       |              |              |                      |
| Admin Units              | Households Part     | ies Properties                    | Tenancies | Voids | Appointments |              |                      |
| Page History -           | Voids               |                                   |           |       |              |              |                      |
| Void Ref<br>Property Ref | 170715<br>906261354 |                                   |           |       |              | Actions      | th <u>Properties</u> |
| Select                   |                     | Other fi                          | elds      |       |              |              |                      |
| ♦ Interested             | l Party Usages      | (N) 🕹 Other F                     | ields (N) |       |              | operties (N) |                      |

#### **Reference for Photo for Choice Advert**

Select Actions drop down Value

Update Properties Other Fields

Update In the value box type in photo reference e.g.Cairn\Commercialstreet197.jpg

(Please do not type in CAPITALS .JPG as the photo will not be picked up.

Click **SAVE** 

#### Elements

| You must be in Estates | / Voids / Void details / | <b>Properties</b> |
|------------------------|--------------------------|-------------------|
|------------------------|--------------------------|-------------------|

Select

Elements Tab

♦ Elements (Y) ♦ Property Addresses (Y)

Select

Create

Select

Assign Element to Property

#### A box will open below the list of current elements

| <b>Attribute</b><br>Please Select ▼ | Attribute Value             |                           |
|-------------------------------------|-----------------------------|---------------------------|
|                                     |                             | Attribute Date            |
| Further Attribute                   | *Start Date                 | Account Charge Start Date |
| *Location                           | 14-JAN-2015                 | Repair Status             |
| Quantity                            | Please Select      End Date | Please Select 💌           |
| Comments                            |                             |                           |

#### You must be in Estates / Voids / Void details / Properties / Elements

#### Age Band (only select if an age is required)

| Select Create / | Assign Element |
|-----------------|----------------|
|                 | -              |

Select Element using pop up

Age Band

Select

#### Select

Select Apply (or save if not putting in all elements at once) **Energy** - (compulsory) - Always check this element is listed – if it isn't follow these steps:

#### EER now called EPC

- Select Create / Assign Element
   Select Element using pop up
- Select

Energy

Select
 Rating

Attribute Energy Efficiency

- No Further Attribute required anymore
- Select Apply (or save if not putting in all elements at once)

#### **Additional Elements**

There is no longer a need to type the following information into your free text.

You will now select an **Element** in Northgate which will display as a symbol next to your advert.

You must be in Estates / Voids / Void details / Properties / Elements

Bath / Internal Stairs / Wheelchair / No pets / Garden

#### Bathroom (If required)

Select Create / Assign Element

CBL Bath

Select

Select

Attribute, select relevant

Select Element using pop up

Select Apply (or save if not putting in all elements at once)

Internal Stairs (If required) Select Create / Assign Element

Select Element using pop up

**CBL Stairs** 

| Select                                                     | Attribute, select INTSTAIRS |
|------------------------------------------------------------|-----------------------------|
| Select Apply (or save if not putting in all elements at o  | once)                       |
| Wheelchair (If required)<br>Select Create / Assign Element | Select Element using pop up |
| Select                                                     | CBL Wheel                   |
| Select<br>WHEELCHAIR                                       | Attribute, select           |
| Select Apply (or save if not putting in all elements at o  | once)                       |
| No Pets (If required)                                      |                             |
| Select Create / Assign Element                             | Select Element using pop up |
| Select                                                     | CBL Pets                    |
| Select                                                     | Attribute, select NOPETS    |
| Select Apply (or save if not putting in all elements at o  | once)                       |
| Garden (If required)                                       |                             |
| Select Create / Assign Element                             | Select Element using pop up |
| Select                                                     | CBL Garden                  |
| Select                                                     | Attribute, select YES       |
| Select Apply (or save if not putting in all elements at o  | once)                       |
| Function: Assigning properties to a Void Edition           |                             |
| You must be in the Allocations tab                         |                             |
| Select                                                     | Void Edition                |
| Select Search drop down                                    | Select Edition Ref          |
| Update                                                     | Type in Void Edition No     |
| Select Return on keyboard or click perform search          |                             |

| Select Actions Drop down                          | Edition Voids                            |
|---------------------------------------------------|------------------------------------------|
| Select                                            | Create                                   |
| Select                                            | Create Void Edition Instance             |
| Update<br>or search on address using P then click | Type in Void Ref                         |
| Click                                             | SAVE                                     |
| Function: Shortlisting Applicants                 |                                          |
| Select                                            | Allocations                              |
| Select                                            | Voids available for offer                |
| Select Search Drop Down                           | Void ref                                 |
| Update<br>box                                     | Type in void reference in text           |
| Select                                            | Perform Search or hit return on keyboard |
| Select Actions Drop down                          | Select Suitable Applicants               |
| Select                                            | Short List                               |
| Select<br>down                                    | Choice shortlist from drop               |
| *Short List CHOI - Choice Short                   |                                          |

Select

**Restrictions Tab** 

This shows the list of restrictions for Choice. Depending on the shortlist required select and/or update the particular restrictions you require.

| Select Suitable Applicants |                               |     | Last Query | New Query | Cancel | Help About |
|----------------------------|-------------------------------|-----|------------|-----------|--------|------------|
| Short List                 |                               |     |            |           |        |            |
| Restrictions               |                               |     |            |           |        |            |
| Question Ref               | Description                   | Opr |            | Answer    |        | Select     |
| 5335                       | Is app a starter?             | -   | •          | YES 🔻     |        |            |
| 5336                       | Is app a mover?               | -   | •          | YES 🔻     |        |            |
| 5199                       | Number of children <16        | -   | •          | 0         |        |            |
| 5332                       | Minimum Age of Applicant      | >=  | •          | 16        |        |            |
| 5333                       | Maximum Age of Applicant      | <=  | •          | 150       |        |            |
| 5194                       | Number of applicants          | =   | •          | 1         |        |            |
| 5195                       | Number of others              | -   | -          | 0         |        |            |
| 5339                       | All to be housed              | =   | •          | 1         |        |            |
| 5032                       | Current landlord              | -   | -          | CE        | 1      |            |
| 5439                       | Can app easily manage stairs? | =   | •          | YES 🔻     |        |            |
|                            |                               |     | 1 - 1(     | )         | Next > |            |

Add Row

< - less than > - more than = - equals to e.g. To select applicants aged 25 or over, beside Min Age enter > = 25. If the property is for both Starters/ Movers you do not need to select Starter or Mover.

Tick

Select beside each chosen restriction

Select

Search

This may take some time as Northgate selects a list of suitable applicants who are within the constraints of your selected restrictions.

#### Function: Viewing shortlist applications

Select first applicant on the list

Select Action drop down Maintain application details

Here you can examine all the details of the applicants shortlisted.

Function: Bypassing an application

If an applicant is unsuitable for the property you **must bypass** them on Northgate. For audit purposes you must have a valid reason.

| Applicant                                      |  |  |
|------------------------------------------------|--|--|
| Create bypass reason                           |  |  |
| By Pass Reason                                 |  |  |
| Insert further details in text box             |  |  |
|                                                |  |  |
| Comments                                       |  |  |
| <ul> <li>No repayment plan in place</li> </ul> |  |  |
|                                                |  |  |

Click

#### SAVE

#### Function: Creating a Shortlist Offer

This is used to create any type of offer e.g. pre-allocation. Shortlist Offers will save all the bypass reasons recorded for other applicants.

| Select                                           | Suitable applicant                |
|--------------------------------------------------|-----------------------------------|
| Select Actions drop down                         | Create shortlist offer            |
| Select                                           | Offer date using                  |
| Select                                           | Respond by date using 💻           |
| Select<br>(RSL Registered Social Landlord or CEC | Tenure Type using drop down       |
| Select Tenancy type<br>tenancies                 | Should be: SEC Edinburgh periodic |
| Select                                           | Stage Code using drop down        |
| Select                                           | Offer reason using drop down      |
| Select                                           | Expected start date using 💻       |
| Enter details for name                           | Offer / Interview Officer's       |

Click

SAVE

This will then bring you back to your shortlist and you will notice that your applicant under offer has now disappeared.

Function: Terminate a Tenancy

Before you can create your new tenancy by updating your offer, a termination date for the current tenancy must be entered.

#### You must be in the Estates tab

| Select                  | Tenancies                               |
|-------------------------|-----------------------------------------|
| Select Search drop down | Property ref                            |
| Update                  | Property ref in text box and hit return |
| Select                  | Relevant Tenancy                        |

| Select Actions Drop down                                                     | Terminate Tenancy                                           |
|------------------------------------------------------------------------------|-------------------------------------------------------------|
| Select                                                                       | Actual End using 💻                                          |
| On Northgate the Tenancy terminated<br>Consequently the tenancy start date i | l date must always be a SUNDAY.<br>must always be a MONDAY. |
| Select                                                                       | Termination Reason from drop down                           |
| Select                                                                       | Next                                                        |
| If applicable                                                                |                                                             |
| Select                                                                       | contact address using 🦻                                     |
| Enter                                                                        | Address details                                             |
| Click                                                                        | Select beside relevant address                              |
| Select                                                                       | Copy to all                                                 |

Note – Contact address will have changed to new address. Also this will apply to all who stayed in the property.

| The message | below will | be | display | /ed |
|-------------|------------|----|---------|-----|
| ino moodago |            | 20 | alopia  | ,   |

| Syste | m Messages |                                                                |
|-------|------------|----------------------------------------------------------------|
| Δ     | HRA-00241  | The following revenue accounts will be terminated :- 80090621. |

#### SAVE

As RSL's do not have a connection to Rents system this is not relevant.

#### Function: Updating an Offer Type

This procedure is used to take an offer through various stages e.g.from Preallocation Offer to formal Offer.

Select Allocations Select Offers

Select Search drop down

Offer, Void or Property reference

Update keyboard Reference in text box and hit return on

| Select Actions drop down                                          | Offer Details                               |
|-------------------------------------------------------------------|---------------------------------------------|
| Select                                                            | Stages Tab                                  |
|                                                                   | (N)                                         |
| Select                                                            | Create                                      |
| Select                                                            | Create Offer Stage                          |
| Select                                                            | Offer Stage Code from drop down             |
| Update                                                            | Expected Tenancy Start Date if required     |
| Click                                                             | SAVE                                        |
| Function: Acceptance of an Offer                                  |                                             |
| Select                                                            | Allocations                                 |
| Select                                                            | Offers Workspace                            |
| Select Search drop down                                           | Offer, Void or Property reference           |
| Update<br>keyboard                                                | Reference in text box and hit return on     |
| Select Actions drop down                                          | Accept Organisation Offer                   |
| Update                                                            | Effective Date using                        |
| Click                                                             | SAVE                                        |
| You will now see that the Offer Status does not create a tenancy. | s has changed to ACCEPT. Accepting an Offer |
| Function: Confirming an Offer and                                 | d creating a tenancy                        |
| To create the tenancy you need to co                              | nfirm acceptance of the offer.              |
| Select                                                            | Allocations                                 |
| Select                                                            | Offers                                      |
| Select Search drop down                                           | Offer, Void or Property reference           |

| Update<br>keyboard                                                                                        | Reference in text box and hit return on                                                       |  |  |  |
|----------------------------------------------------------------------------------------------------|-----------------------------------------------------------------------------------------------|--|--|--|
| Select Actions drop down                                                                                  | Confirm acceptance of an offer                                                                |  |  |  |
| Update<br>using drop down                                                                                 | Terminate existing tenancy to Terminate                                                       |  |  |  |
| Select<br>The next page will show details of<br>these are correct.                                        | Next<br>all parties to be named on tenancy. Please check                                      |  |  |  |
| Select                                                                                                    | Tenancy Source from Drop down                                                                 |  |  |  |
| Select                                                                                                    | Next                                                                                          |  |  |  |
| Tick boxes                                                                                                |                                                                                               |  |  |  |
| If applicable                                                                                             |                                                                                               |  |  |  |
| Select                                                                                                    | contact address using 💿                                                                       |  |  |  |
| Enter                                                                                                    | Address details                                                                               |  |  |  |
| Click                                                                                                    | Select beside relevant address                                                                |  |  |  |
| Select                                                                                                    | Copy to all                                                                                   |  |  |  |
| Click                                                                                                    | SAVE                                                                                          |  |  |  |
| The following message will appear                                                                         |                                                                                               |  |  |  |
| System Messages                                                                                           |                                                                                               |  |  |  |
| ż         HEM-00066         F           ż         TCY-00074         N           1 - 2         1         1 | Person 11518647 is already on Tenancy 214800.<br>New Tenancy created with Tenancy No : 241478 |  |  |  |
| Click                                                                                                    | Close                                                                                         |  |  |  |
| The following screen will appear: C                                                                       | Create a Revenue Account                                                                      |  |  |  |
| This is only for CEC tenancies and not for RSL properties.                                                |                                                                                               |  |  |  |
| RSL Staff Click                                                                                           | <u>C</u> ancel                                                                                |  |  |  |
| CEC Staff Click                                                                                           | Save                                                                                          |  |  |  |
| System Message will appear noting new Rent Account number                                                 |                                                                                               |  |  |  |
| Select                                                                                                    | Close                                                                                         |  |  |  |

# **Other Functions**

Function: Refusing an Offer

| Select                         | Allocations                             |
|--------------------------------|-----------------------------------------|
| Select                         | Offers                                  |
| Select Search drop down        | Offer, Void or Property reference       |
| Update<br>keyboard             | Reference in text box and hit return on |
| Select Actions Drop down       | Refuse Offer                            |
| Select                         | Effective Date using 🗾                  |
| Select                         | Reasonable Refusal Ind                  |
| Select                         | YES/NO                                  |
| Select                         | Next                                    |
| Select                         | Refuse Reason                           |
| Enter                          | Refused Reason Comment in text boc      |
| Click                          | SAVE                                    |
| Function: Withdrawing an Offer |                                         |
| Select                         | Allocations                             |
| Select                         | Offers                                  |
| Select Search drop down        | Offer, Void or Property reference       |
| Update<br>keyboard             | Reference in text box and hit return on |
| Select Actions                 | Withdraw Offer                          |
| Select                         | Effective Date using 🗾                  |
| Select                         | List status                             |

Select Click Reason SAVE

#### Function: Reversing Notice Received

If the tenant changes their mind, a notice received date can be removed.

| Select                        | Estates                   |
|-------------------------------|---------------------------|
| Select                        | Tenancies                 |
| Select Search Drop down<br>or | Property reference number |
| Select                        | Advanced Search           |
| Select                        | Address Details           |
| Building Number               | eg 197                    |
| Street                        | eg Commercial Street      |
| Click                         | Search                    |
| Select Actions Drop Down      | Remove Expected           |
| Click                         | SAVE                      |

## Function: Creating a Manual Offer

When you cannot make an offer straight from the shortlist, creating a Manual Offer should be used. Once you have shortlisted for a property take screen dumps of the shortlist, complete any home visits or interviews you are required to do, you can then go back and create a manual offer. You will have to keep your own record of the bypass reasons for other applicants.

| Main Menu                         |                                                         |
|-----------------------------------|---------------------------------------------------------|
| Select                            | Allocations                                             |
| Select<br>Select Search Drop down | Voids available for offer<br>Property or void Reference |
| Update                            | Reference and hit return on keyboard                    |
| Select Actions Drop down          | Create Manual Offer                                     |

Update Respond by date using 🗾

Update Application reference for applicant being offered property

Select Tenure Type using drop down (RSL Registered Social Landlord or CEC)

Select Tenancy type tenancies

Should be: SEC Edinburgh periodic

| Select            | Stage Code using drop down   |
|-------------------|------------------------------|
| Select            | Offer reason using drop down |
| Select            | Expected start date using 🔳  |
| Enter details for | Interview Officer's name     |

Click **SAVE** This will now bring you back to the Voids Available For Offer main screen.

#### Function: Manual Offers - Block Adverts

When more than 1 property is advertised under a block advert

eg 1 advert = 5 properties

- Ask Business Improvement Team to create a dummy reference number or you can advertise against one of the void reference numbers
- Advertise the properties against the one reference number
- Run shortlist on Northgate against the advertised reference number
- Print screen shot of shortlisted applicants
- Identify the applicants
- Create an offer on Northgate against the advertised reference number then
- Create manual offers against the properties (see Manual Offers)
- Retain paper copies for audit purposes.

You should always check the APT code is correct. This is marked against each of the properties in Northgate.

## Appendix 2 – Edindex Restrictions Proforma

## **Edindex Shortlisting - Restrictions Criteria**

Void Ref: **Question Ref** Description OPR Sel Answer Notes Minimum age of applicant 5332 Maximum age of applicant 5333 Homeless Group 5279 Health Group 5283 Overcrowd/Underoccupy 5287 Group Overcrowding restriction 5343 Underoccupation Restriction 5344 Harassment Group 5290 BTS Group 5292 5295 Support Group General Group 5296 5273 Max Points 5274 Min Points Age of youngest child 5189 Number of applicants 5194 5195 Number of others Total beds required 5226

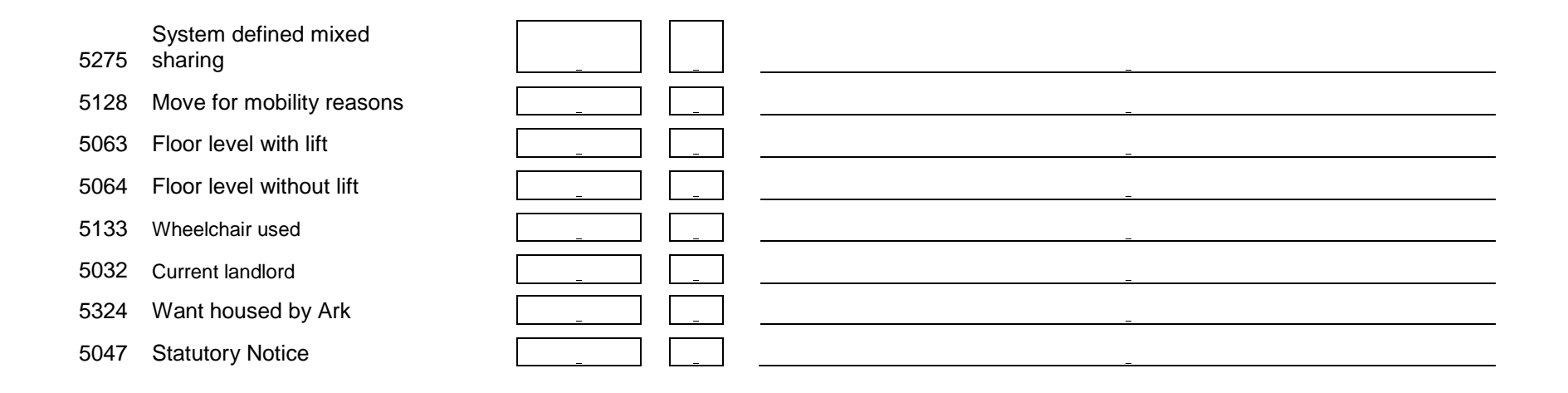

# Appendix 3 - Shortlist/Pre-Allocation Letter

Date

«title1» «forename1» «surname1» «address1» «address2» «address3» «address4» «address5» «postcode»

Dear «title1» «surname1»

#### Application for Housing – Ref: «refno»

I write to advise you that we are currently considering your application along with others for a X bedroom flat at XXXXXXXXX, the details of which are shown below.

| Address                              |                                                  |
|--------------------------------------|--------------------------------------------------|
| Size                                 |                                                  |
| Floor level                          |                                                  |
| Monthly Rent & Service Charges       |                                                  |
|                                      |                                                  |
| Available for occupancy              |                                                  |
| Please note the information above is | s for information only and is not a formal offer |

I plan to visit you at the address provided on your application form on XXXXXXX to carry out a pre allocation visit.

If you are interested in being considered for this property, please contact me by telephoning \*\* and confirm you are able to attend the visit proposed above. It would be appreciated if you could have two forms of identification available to show me when I visit, e.g. a birth certificate/council tax bill/benefits letter/utility bill AND a form of photographic ID such as a passport or drivers license. If you are applying as joint applicants I will need this for both applicants.

Should the above not be suitable alternative arrangements can be made.

If we do not hear from you by XXXXXXXXXX we will assume that you are not interested in being considered for this property.

Yours sincerely,

## Appendix 3A – Homeless household notification

| From:    | Angela Bilsland                                        |
|----------|--------------------------------------------------------|
| To:      | Asa Brooks; Evelyn Hay; Nina bastow                    |
| Date:    | 31-05-2006 15:39                                       |
| Subject: | Fwd: Letters for Applicants in Temporary Accommodation |

CC: John Stevenson

For info

>>> "Eilidh Slimon" <<u>eilidh.slimon@edinburgh.gov.uk</u>> 31/05/2006 15:37 >>>

Hello,

I have been asked by the Council's Temporary Accommodation team to remind everyone that there is an email address available for sending offer/interview letters to applicants. Letters sent to <u>temporary.accommodation@edinburgh.gov.uk</u> from Monday-Thursday will be delivered to the applicant the next day; those emailed on Friday will be delivered the following Monday. Letters can also be faxed to 0131 529 7502.

I know some of you were concerned about the time it was taking for applicants to receive letters, so I hope these quicker methods prove helpful. If this could be passed on to any staff who may not have received this email it would be much appreciated.

Kind Regards

Eilidh Slimon EdIndex Systems Liaison Officer

Tel: 0131 529 5083 Email: <u>eilidh.slimon@edinburgh.gov.uk</u>

EdIndex - Working Together to House People Find more information about EdIndex at: <u>www.edinburgh.gov.uk/housingoptions</u>

#### 

This Email and files transmitted with it are confidential and are intended for the sole use of the individual or organisation to whom they are addressed. If you have received this Email in error please notify the sender immediately and delete it without using, copying, storing, forwarding or disclosing its contents to any other person. The Council has endeavoured to scan this Email message and attachments for computer viruses and will not be liable for any losses incurred by the recipient.

# Appendix 4 - Pre-Allocation Home Visit Form

## PRE-ALLOCATION ASSESSMENT FORM

# Applicant Details

|                                                                                            | Applicant | Joint Applicant |
|--------------------------------------------------------------------------------------------|-----------|-----------------|
| Name                                                                                       |           |                 |
| Address                                                                                    |           |                 |
| DoB                                                                                        |           |                 |
| NI No                                                                                      |           |                 |
| Contact tel.no                                                                             |           |                 |
| Tenure details                                                                             |           |                 |
| Landlord details                                                                           |           |                 |
| Lease details                                                                              |           |                 |
| ID provided: e.g.<br>Birth certificate/<br>Passport/Photographic<br>ID<br>/Benefits letter |           |                 |

# Breach of Tenancy Action

| Are there arrears on the account        | YES / NO |  |
|-----------------------------------------|----------|--|
| If yes, amount                          |          |  |
| Is there a repayment agreement in place | YES / NO |  |
| If yes, is this being adhered to        |          |  |
| Are there any issues relating to ASB    |          |  |
| Has an ASBO been<br>served              | YES / NO |  |
| NoP: If yes, date served                |          |  |
| Reason for NoP                          |          |  |

#### Household Details

| No of single bedrooms |  |
|-----------------------|--|
| No of double bedrooms |  |

| Name | DOB | Relationship | Living @ above | Sharing  |
|------|-----|--------------|----------------|----------|
|      |     | to applicant | address        | bedrooms |
|      |     |              | Y / N          | Y / N    |
|      |     |              | Y / N          | Y / N    |
|      |     |              | Y / N          | Y / N    |
|      |     |              | Y / N          | Y / N    |
|      |     |              | Y / N          | Y / N    |

# **Current Housing Status**

## Current status

#### **Medical Conditions**

Current status

# Is the current property below tolerable standards?

Current status

#### Support Needs

Details why the current accommodation is unsuitable

#### Could the current accommodation be adapted to meet the applicant's needs?

### Is the applicant currently experiencing domestic abuse/serious abuse or harassment?

Is the applicant currently experiencing anti social behaviour?

Accommodation required

| No of bedrooms  |  |
|-----------------|--|
| Туре            |  |
| Lift needed     |  |
| Type of heating |  |

## Any other issues

# Declaration

| I/we* declare that:                                                                                                    |                                                                                              |                                                                                                    |
|----------------------------------------------------------------------------------------------------|----------------------------------------------------------------------------------------------|----------------------------------------------------------------------------------------------------|
| <ul> <li>The answers and information contained in and on this form are true and complete in a these answers and information shall form Tenancy Agreement entered into between Association;</li> <li>if any of the answers and information I have untrue, this may lead to the ending of any</li> <li>I / we* will notify ARK Housing Association circumstances that might affect my/our* and the ending of ang the might affect my/our* and the ending of ang the might affect my/our* and the ending of ang the might affect my/our* and the ending of ang the might affect my/our* and the ending of ang the might affect my/our* and the ending of ang the might affect my/our* and the ending of ang the might affect my/our* and the ending of ang the might affect my/our* and the ending of ang the might affect my/our* and the might affect my/our* and the might af</li></ul> | my app<br>all respe-<br>the basi<br>myself<br>ve given<br>tenancy<br>n of any<br>application | lication dated<br>cts;<br>s of any subsequent<br>and ARK Housing<br>is later found to be<br>I may have;<br>change in my<br>on for housing. |
| Applicant:                                                                                                    | Date                                                                                         |                                                                                                    |
| Jt Applicant:                                                                                                    | Date                                                                                         |                                                                                                    |
|                                                                                                    |                                                                                              | <b>.</b>                                                                                                    |
| Visit carried out by:                                                                                                    |                                                                                              | Date                                                                                                    |
| Points total:                                                                                                    |                                                                                              |                                                                                                    |
| Points updated:                                                                                                    |                                                                                              | Date:                                                                                                    |

## Appendix 5 – Landlord Reference Request

Our Ref : Ref

Landlord's name Address Address Address Postcode

Date

Dear Sir/Madam

**Housing Application** 

ARK Housing Association has received an application from Name(s).

To help us in assessing this application, could you please complete the enclosed tenancy reference form in respect of your tenant. An early reply would be appreciated to enable us to respond to the application quickly.

Any information supplied will be treated in confidence.

If you have any enquiries regarding this matter, please do not hesitate to contact me.

Yours faithfully

HSO Name Housing Services Officer NAME: ADDRESS: DATE OF BIRTH:

A TENANCY DETAILS

A1 Is the above named the tenant(s) of the household?

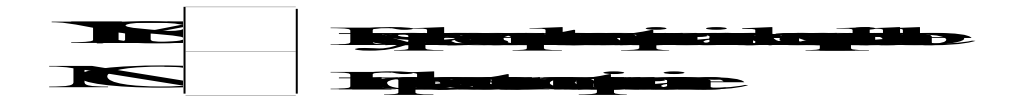

**A1b** Please confirm members of the household are:

| Name | Date of<br>Birth | Relationship to Tenant | NI Number |
|------|------------------|------------------------|-----------|
|      |                  |                        |           |
|      |                  |                        |           |
|      |                  |                        |           |

A2 On what date did their tenancy start?

**A3** Please state the type of tenancy in place.

Scottish Secure Tenancy

Short Scottish Secure Tenancy

Other type of tenancy (please detail)

A4 Please list below the members of the tenant's household who will be getting re-housed with them:

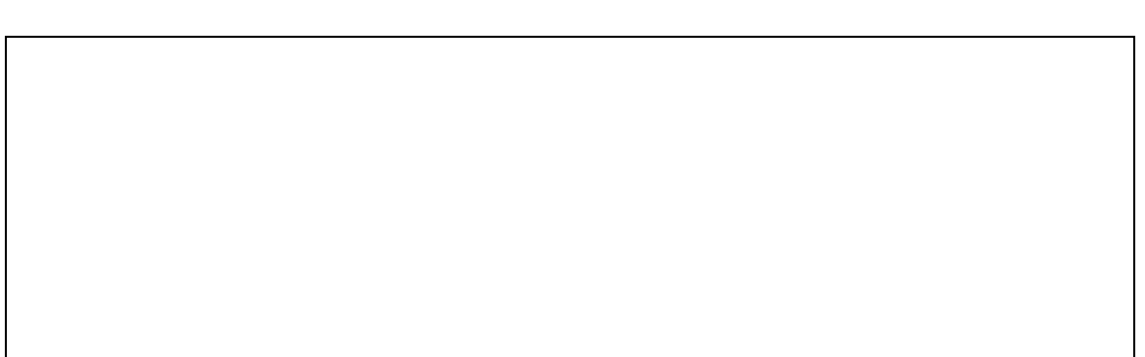

**B PAYMENT AND ARREARS** 

B1 What is the rent charge?

What is the service charge?

What is the housing benefit entitlement?

B2 Has the Tenant any outstanding arrears of rent or service charge?

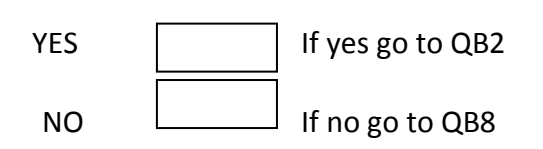

**B3** How much is outstanding?

|  |  | _ |
|--|--|---|

B4 Are you aware of any reason for the arrears? If so please provide details below.

B5 Has any agreement been made with the Tenant to clear these arrears?

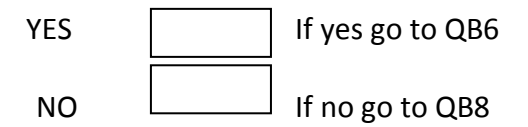

**B6** If YES, what date was this agreement made and what is the nature of the agreement? (Please detail).

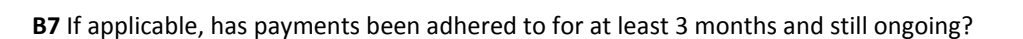

| YES | QB10                |
|-----|---------------------|
| NO  | Please detail below |
|     |                     |

Weekly / fortnightly / monthly Weekly / fortnightly / monthly Weekly/ fortnightly / monthly **B8** Has a notice of proceedings had been issued or court action ever been taken against the tenant for rent/service charge arrears within the last two years?

| YES               |              | QB9                         |  |  |
|-------------------|--------------|-----------------------------|--|--|
| NO<br>B9 Action t | aken & outco | QB10<br>me (please detail). |  |  |
|                   |              |                             |  |  |
|                   |              |                             |  |  |
|                   |              |                             |  |  |

#### **B10** Has the tenant any outstanding Rechargeable Repairs invoices

| YES                  |            | QB11   |  |
|----------------------|------------|--------|--|
| NO                   |            | QC1    |  |
| <b>B11</b> If YES, 1 | how much i | s due? |  |

#### B12 Please detail below the reason for the rechargeable repairs?

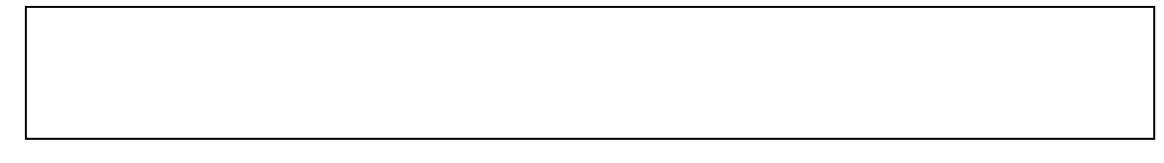

B13 Has any agreement been made with the Tenant to clear these invoices?

| YES | QB14 |
|-----|------|
| NO  | QC1  |

B14 Nature of agreement (please detail).

B15 Has the agreement been in place for 3 consecutive months or more and being adhered to?

| YES | QC1                          |
|-----|------------------------------|
| NO  | Please provide details below |
|     |                              |
|     |                              |

#### C TENANCY AGREEMENT

**C1** Has the tenant or any members of their household or anyone visiting acted in anti-social manner or pursued a course of conduct amounting to harassment?

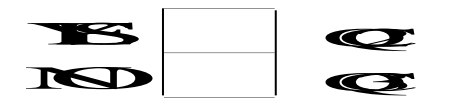

C2 Please detail:

| Nature of Problem:                                                |
|-------------------------------------------------------------------|
|                                                                   |
|                                                                   |
| Action taken (including verbal warnings, written warnings, etc.)- |
|                                                                   |
| Outcome -                                                         |
|                                                                   |
|                                                                   |

**C3** Has any anti-social behavior by the Tenant or the Tenant's family or visitors to the house ever resulted in police involvement?

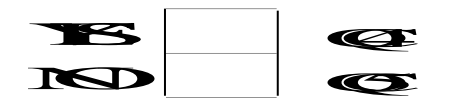

**C4** Please detail the nature of the action and the outcome.

C5 Has an Anti-Social Behavior Contract been entered into?

| YES | QC6      |
|-----|----------|
| NO  | ]<br>QC7 |

C6 Please detail the date this was entered into and the nature of the contract.

C7 Has an Anti-Social Behavior Order been granted against the tenant?

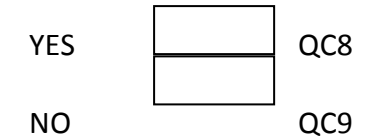

**C8** Please detail the date this was entered into and the nature of the order.

C9 Has the Tenant ever been served with an abandonment notice?

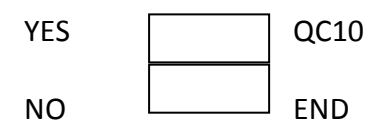

**C10** Please state the date(s) served and the outcome

Name of person completing reference:

Signature of person completing reference:

Contact Tel No in case of queries:

Date of completion: \_\_\_\_\_

Your assistance in completing this reference form is greatly appreciated.

\_\_\_\_\_

# Appendix 6 - Tenancy Recommendation Form

| Tenancy recommendation form                                                                                |                    |                |      |              |                          |  |  |
|----------------------------------------------------------------------------------------------------|--------------------|----------------|------|--------------|--------------------------|--|--|
| Property Address                                                                                           |                    |                |      |              |                          |  |  |
|                                                                                                    | Type of Allocation |                |      |              |                          |  |  |
| Ark Waiting List                                                                                           |                    |                |      |              |                          |  |  |
| Edindex Waiting List                                                                                       |                    |                |      |              |                          |  |  |
| Section 5 referral                                                                                         |                    |                |      |              |                          |  |  |
| Other                                                                                                    |                    |                |      |              |                          |  |  |
| APPLICANT INFORMATION                                                                                      |                    |                |      |              |                          |  |  |
| Applicant name                                                                                             |                    | POINTS CATEGOR | RIES | FINAL POINTS | REFUSAL/BYPASS<br>REASON |  |  |
|                                                                                                    |                    |                |      |              |                          |  |  |
|                                                                                                    |                    |                |      |              |                          |  |  |
|                                                                                                    |                    |                |      |              |                          |  |  |
|                                                                                                    |                    |                |      |              |                          |  |  |
| TENANCY RECOMMENDATION                                                                                     |                    |                |      |              |                          |  |  |
| Proposed Tenant Name:                                                                                      |                    |                |      |              |                          |  |  |
| Application Referen                                                                                        | ce:                |                |      |              |                          |  |  |
| Reference Attached                                                                                         |                    | YES / NO       |      |              |                          |  |  |
| If not able to provide reference please detail reasons why                                                 |                    |                |      |              |                          |  |  |
| Details of Care Package and Care Provider:                                                                 |                    |                |      |              |                          |  |  |
| Number or hours/transition details/contact details                                                         |                    |                |      |              |                          |  |  |
| Welfare Financial Guardian Details:                                                                        |                    |                |      |              |                          |  |  |
| If the tenant does not have capacity please provide<br>details of legal guardian who will need to sign the |                    |                |      |              |                          |  |  |

| tenancy agreement. Please note we will require a copy of guardian order                                                                                                    |       |
|----------------------------------------------------------------------------------------------------|-------|
| How will Rent be paid:                                                                                                    |       |
|                                                                                                    |       |
| If an application for Housing Benefit is                                                                                                    |       |
| required please provide information on                                                                                                    |       |
| tenants income and any capital                                                                                                    |       |
|                                                                                                    |       |
| Furniture Requirements:                                                                                                    |       |
| e.g. TOUGH furniture/vinyl flooring                                                                                                    |       |
| Other Specific Requirements:                                                                                                    |       |
| e.g. adaptations required                                                                                                    |       |
| About the Tenant:                                                                                                    |       |
| Please provide details of any illness, disability mental<br>health conditions. In addition we would require<br>knowing if there is any history of antisocial behaviour,<br>problems with conditions of previous tenancies or they<br>are subject to MAPPA conditions. |       |
|                                                                                                    |       |
| Proposed tenancy type                                                                                                    |       |
| Proposed start date                                                                                                    |       |
| Proposed Rent                                                                                                    |       |
| Proposed Service charges                                                                                                    |       |
| AUTHORISATION DETAILS                                                                                                    |       |
| HSO Signature:                                                                                                    | Date: |
| SHSO Signature:                                                                                                    | Date: |
| Any Comments:                                                                                                    |       |
|                                                                                                    |       |

# Appendix 7 - Offer letter

Date

«title1»«forename1»«surname1» «address1» «address2» «address3» «address4» «address5» «postcode»

Dear «title1» «surname1»

Provisional Offer of Tenancy –Tenancy Address

I am pleased to inform you that you are being considered for the following property:

ADDRESS: SIZE of PROPERTY: START DATE:

The charges relating to this property are:

RENT SERVICES

**TOTAL CHARGE: per month** 

Charges are to be paid on or before the 1<sup>st</sup> of the month.

I wish to confirm a viewing for the above property on \*\* at \*\*.

Please find enclosed an acceptance form if you could please complete and return prior to or at the viewing. This is a provisional offer; a final contractual offer will be made when the tenancy agreement is issued to you.

If you have any queries regarding the above, please do not hesitate to contact me.

Yours sincerely

**Housing Services Officer** 

# Appendix 8 - Acceptance/Refusal Form

| Offer of Tenancy: XXXXXXXXXXXXXXXXXXXXXXXXXXXXXXXXXXXX       |      |  |  |  |  |  |
|--------------------------------------------------------------|------|--|--|--|--|--|
| I accept/do not accept the offer of the above tenancy.       |      |  |  |  |  |  |
| Tenant Signature                                             | Date |  |  |  |  |  |
| If tenancy not accepted, please give the reason for refusal. |      |  |  |  |  |  |
|                                                              |      |  |  |  |  |  |
|                                                              |      |  |  |  |  |  |
| The tenancy will start on: TBC                               |      |  |  |  |  |  |
| Appointment to sign tenancy agreement                        |      |  |  |  |  |  |
| DateTime                                                     |      |  |  |  |  |  |
| Questions about tenancy                                      |      |  |  |  |  |  |
|                                                              |      |  |  |  |  |  |
|                                                              |      |  |  |  |  |  |
|                                                              |      |  |  |  |  |  |
|                                                              |      |  |  |  |  |  |
|                                                              |      |  |  |  |  |  |
|                                                              |      |  |  |  |  |  |
|                                                              |      |  |  |  |  |  |
|                                                              |      |  |  |  |  |  |

Housing Services Officer Signature \_\_\_\_\_ Date \_\_\_\_\_